# NOTE TECNICHE

Accedere al sito del MIUR https://www.istruzione.it/pagoinrete/ e cliccare in alto a destra su "Accedi"

L'accesso è possibile senza accreditamento utilizzando SPID o le credenziali SIDI. Diversamente, si rende necessaria la procedura di registrazione (Nuovo utente  $\rightarrow$  Registrati)

Ad accesso avvenuto, scegliere <u>Vai a PagoinRete Scuole</u> e cliccando su <u>versamenti volontari</u> (menù in alto a sinistra) si utilizzi il campo <u>ricerca per codice</u> inserendo il <u>codice meccanografico</u> del Liceo: vips05000n (seguito da click su tasto cerca). Si accede ai pagamenti possibili mediante un click sull'icona lente (<u>azioni</u>) nella riga del nostro istituto e si seleziona il pagamento di interesse con un click sul simbolo "*<*€" (causale "*VERSAMENTI PER CERTIFICAZIONI ICDL ANNO 2023*")

Il pagamento si effettuerò compilando i campi dei dati personali richiesti: codice fiscale, nome e cognome, importo (può essere modificato), note (scrivere a cosa è riferito il versamento), cliccare su "Effettua il pagamento" e selezionando:

- "PAGAMENTO ONLINE" (immediato), cui seguiranno le indicazioni del portale PagoPA per il pagamento tramite carta di credito

# oppure

- "PAGAMENTO OFFLINE" tramite cui si scarica un documento che permette di pagare presso le ricevitorie, i tabaccai e le banche aderenti tramite ATM, sportelli, APP su smartphone e tablet o presso altri prestatori che offrono il servizio a pagamento.

\_\_\_\_\_

# Utilizzo portale PagoinRete via Registro Elettronico

# NOTE TECNICHE

Dal Menu del Registro Elettronico scegliere PAGAMENTI, cliccare in alto a destra "Erogazioni Liberali", cliccare il tasto verde PAGA sull'avviso "VERSAMENTI PER CERTIFICAZIONI ICDL ANNO 2023", cliccare "Paga tramite PagoInRete".

Scegliere <u>Vai a PagoinRete Scuole</u> e cliccando su <u>versamenti volontari</u> (menù in alto a sinistra) si utilizzi il campo <u>ricerca per codice</u> inserendo il <u>codice meccanografico</u> del Liceo: **vips05000n** (seguito da click su tasto cerca). Si accede ai pagamenti possibili mediante un click sull'icona lente (<u>azioni</u>) nella riga del nostro istituto e si seleziona il pagamento di interesse con un click sul simbolo "<€" (causale "VERSAMENTI PER CERTIFICAZIONI ICDL ANNO 2023")

Il pagamento si effettuerò compilando i campi dei dati personali richiesti: codice fiscale, nome e cognome, importo (può essere modificato), note (scrivere a cosa è riferito il versamento), cliccare su "Effettua il pagamento" e selezionando:

- "PAGAMENTO ONLINE" (immediato), cui seguiranno le indicazioni del portale PagoPA per il pagamento tramite carta di credito

# oppure

- "PAGAMENTO OFFLINE" tramite cui si scarica un documento che permette di pagare presso le ricevitorie, i tabaccai e le banche aderenti tramite ATM, sportelli, APP su smartphone e tablet o presso altri prestatori che offrono il servizio a pagamento.